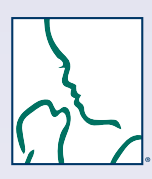

# **NRP<sup>®</sup> Instructor How-to Guide**

### Welcome to the new process for

Instructor-led Events (courses). This guide details what to do **Before**, **During**, and After your Instructor-led Events.

#### Follow the steps below to:

- Login
- Schedule 7th Edition Instructor-led Events
- Register providers for your Instructor-led Events
- Review or change your Instructor Mentor status
- Submit grades and finalize roster

## Login to the NRP LMS

- Go to https://www.healthstream.com/hlc/aap
- Enter User ID & Password
- Click LOGIN

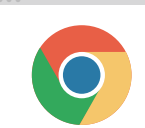

For the best experience, we recommend using Google Chrome as your web browser. Make sure to check your system configuration before beginning.

See the NRP Learning Management System (LMS) Quick Start Guide for complete details on how to login and set up your Master Account (HealthStream ID).

## **Before**

# A Schedule 7th Edition Instructor-led Events must be registered in advance. Here is how to post your Instructor-led

All NRP 7th Edition Instructor-led Events (formerly called "courses") Events in advance of teaching so that learners can enroll.

| Step | From This Screen                                | Do These Actions                                                                                                    |
|------|-------------------------------------------------|----------------------------------------------------------------------------------------------------|
| A1   | Sign In                                         | Enter User ID & Password. Click LOGIN.                                                                                                    |
| A2   | Select Affiliation                              | Select radio button under Administrator. Click PROCEED WITH LOGIN. Then CONTINUE if prompted.                                                                                                    |
| A3   | NRP 7th Edition Instructor-led Event Management | Click NRP 7th Edition Instructor-led Events.                                                                                                    |
| A4   | My Events                                       | Click <b>Scheduling</b> tab.                                                                                                    |
| A5   | Event Calendar                                  | Click ADD EVENT (at bottom left of screen).                                                                                                    |
| AG   | Add Event                                       | <ul> <li>General</li> <li>Type in the name of your event.</li> <li>Select the Start &amp; End dates &amp; times.</li> <li>Check "Cross-Organization" if you want the course to be accessible to all learners in the HealthStream system.</li> <li>Registration</li> <li>Set Minimum &amp; Maximum number of learners.</li> <li>Select Registration Access.</li> <li>Set Registration Rules to reflect when you want self-registration to end.</li> <li>Grading</li> <li>Note: All NRP courses will be "pass-fail." You are not able to change this default.</li> </ul>                                                                                                    |
|      |                                                 | When finished, click <b>SAVE</b> .                                                                                                    |
| A7   | Resources & Personnel                           | <ul> <li>Event Defined Resource</li> <li>Type in location information &amp; any notes you would like to add.</li> <li>Personnel</li> <li>Add the instructors (include yourself &amp; any assisting instructors) in the "Select Personnel" field.<br/>To find a specific instructor, you may do the following: <ul> <li>Type a few letters of the last name to do a "Quick Search."</li> <li>Type in the instructor's user ID</li> <li>Click Browse All Personnel to select from a list</li> </ul> </li> <li>When finished, click SAVE.</li> <li>You may click the My Events tab to view &amp; make changes to Instructor-led Events that you are scheduled to instruct.</li> </ul> |

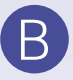

## **Register Learners for Your Instructor-led Events**

Once you have scheduled your instructor-led event, you may notify providers to register. Registration may be done

✓ Individually (self-registration) ✓ By an administrator at the provider's institution ✓ By the instructor

To register providers for an Instructor-led Event, follow the steps below. *Note: The provider must already be enrolled in the NRP Provider Curriculum and completed Part 1 to begin the 7th Edition NRP Provider Course Part 2.* 

| Step | From This Screen                                | Do These Actions                                                                                                    |
|------|-------------------------------------------------|----------------------------------------------------------------------------------------------------|
| B1   | Sign In                                         | Enter User ID & Password. Click LOGIN.                                                                                                    |
| B2   | Select Affiliation                              | Select radio button under Administrator. Click PROCEED WITH LOGIN. Then CONTINUE if prompted.                                                                                                    |
| B3   | NRP 7th Edition Instructor-led Event Management | Click NRP 7th Edition Instructor-led Events.                                                                                                    |
| B4   | My Events                                       | <ul> <li>To add a learner to an Instructor-led Event:</li> <li>Locate the specific event from your list of scheduled Instructor-led Events.</li> <li>Click <b>Options</b> (to the right of the Event). Choose <b>Manage Event</b> from the drop-down menu.</li> </ul>                                                                                                    |
| B5   | Event Name                                      | <ul> <li>You should see the name of your Event at the top of the screen in the blue bar.</li> <li>Select Roster (tab on left side).</li> <li>Locate the Quick Search box to the right of Students. Type in a few letters of the learner's last name. When you find the correct name, click on it once. A green check mark will appear to indicate that you have selected the name.</li> <li>The learner's name should now appear in the roster list.</li> <li>Repeat for additional learners.</li> <li>Click SAVE when finished.</li> </ul> |

### Communicate with Learners Before the Instructor-led Event

In advance of the Instructor-led Event, communicate with the registered learners. Before the Event, learners should do the following:

- 1. Study the *Textbook of Neonatal Resuscitation*, 7th Edition.
- Complete the NRP Provider Course Part 1: Provider Exam Section 1 (covers Lessons 1 5), Provider Exam Section 2 (covers Lessons 6 11), eSim Cases: 2 out of 4 Cases are required, Provider Exam and eSim Evaluation.
- 3. Print the Certificate of Completion.\*

\*Learners must bring their Certificate of Completion with them to the Event.

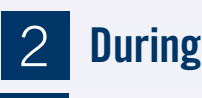

Each learner must show the Certificate of Completion upon arrival at the Instructor-led Event. This verifies that the provider has completed the required pre-work assignments. Remind learners to complete the **Instructor-led Event Evaluation** in the **7th Edition NRP Provider Course Part 2** to receive their official NRP Provider eCards. They can complete the evaluation after you submit their grades.

### 3 After

Submit Grades After the Instructor-led Event, follow these steps to submit a grade for each learner:

| Step | From This Screen                                | Do These Actions                                                                                                    |
|------|-------------------------------------------------|----------------------------------------------------------------------------------------------------|
| C1   | Sign In                                         | Enter User ID & Password. Click LOGIN.                                                                                                    |
| C2   | Select Affiliation                              | Select radio button under Administrator. Click PROCEED WITH LOGIN. Then CONTINUE if prompted.                                                                                                    |
| C3   | NRP 7th Edition Instructor-led Event Management | Click NRP 7th Edition Instructor-led Events.                                                                                                    |
| C4   | My Events                                       | <ul> <li>To submit grades for an Instructor-led Event</li> <li>Locate the specific event from your list of scheduled Instructor-led Events.</li> <li>Click <b>Options</b> (to the right of the Event). Choose <b>Manage Event</b> from the drop-down menu.</li> </ul>                                                                                                    |
| C5   | Event Name                                      | <ul> <li>You should see the name of your Event at the top of the screen in the blue bar.</li> <li>Select Grading (tab on left side).</li> <li>You should see a roster list of Instructor Candidates and Students who are registered for the Event.</li> <li>Click on PASS, FAIL, or NO SHOW to the right of each student's name to submit the grade.</li> <li>Repeat for additional Instructor Candidates and Students.</li> <li>Click SAVE to continue submitting grades at a later time or FINALIZE AND SUBMIT TO AAP when finished.</li> </ul> |

Get stuck? We can help!

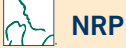

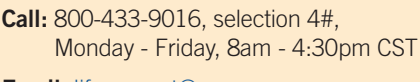

Email: lifesupport@aap.org

HealthStream®

Call: 800-521-0574, selection 2, Monday - Friday, 7am - 7pm CST

Email: <a href="mailto:nrponline@healthstream.com">nrponline@healthstream.com</a>

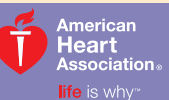

American Academy of Pediatrics

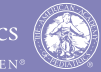

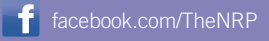